# WE'RE HERE FOR YOU.

**ANZ MyMeeting** provides a secure video conferencing platform for customers to connect with ANZ bankers. Join anywhere, anytime from any device.

#### **BEFORE YOU BEGIN**

Locate the **Conference ID** and **Guest PIN** in the meeting invitation or email you received from ANZ.

### **DESKTOP / TABLETS - VIA BROWSER**

For the best experience, we recommend using Google Chrome and a headset with a microphone to access the MyMeeting web portal.

 Go to https://mymeeting.anz.com, enter the Conference ID, your name, select one of the connection options (Video and Audio, Audio Only and Conference Control) and click Connect.

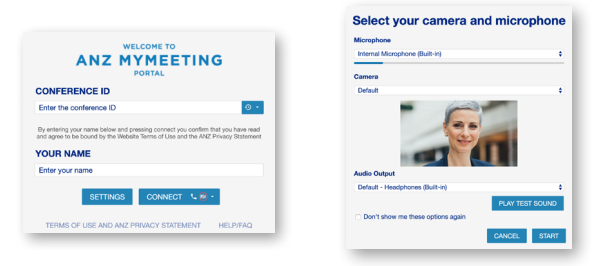

- 2. Select your **Microphone**, **Camera** and **Audio Output** using the dropdown boxes, and select **Start** to continue.
- 3. Enter the **Guest PIN** and click **Connect** to join the conference.

#### **PHONE (AUDIO ONLY)**

- 1. Dial the phone number for your location (see directory on the next page). Please note call charges may apply.
- 2. Enter the **Conference ID** followed by **#**.
- 3. Enter the **Guest PIN** to join the conference.

#### **MOBILE / TABLETS - PEXIP APP**

For a better experience, we recommend you use the **Pexip Infinity Connect** app rather than your web browser on your mobile device. Ideally, we also recommend using a headset with a microphone.

ANZ,

1. Download the *Pexip Infinity Connect* app from the Apple App Store or the Google Play Store. *Make sure you select the app with the correct name and logo, as there are multiple Pexip applications!* 

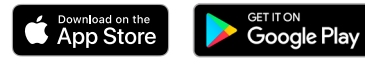

- Allow the application to access Audio, Video and Calendar by clicking OK/ Allow.
- 3. Enter your name into the welcome window and then select **OK**.
- 4. Select either Video or Voice call.
- Enter the host's Conference ID (Sarah.Banker@mymeeting.anz.com or 12345@mymeeting.anz.com) in the search bar. You must enter the address in full.
- 6. Enter the Guest PIN and select Join.
- Disable/Enable Video, Mute, Disconnect and Add Presentation by tapping on the display screen.
- *Tip* Access the Settings menu by selecting the symbol on the right-hand side of the home screen with the three dots.

If you need further help or support with the Pexip app, you can visit the **Pexip Help Centre**.

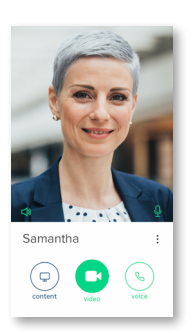

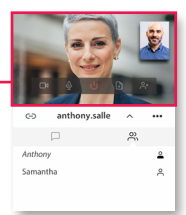

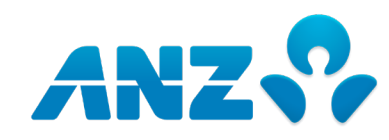

## ANZ MYMEETING DIRECTORY

| <b>Australia</b><br>Melbourne<br>Sydney | +61 3 8655 5555<br>+61 2 8037 0757 |           | Japan         | 080 0123 5710 Toll Free<br>+81 3451 08555 |
|-----------------------------------------|------------------------------------|-----------|---------------|-------------------------------------------|
|                                         |                                    |           | France        | +33 974 592 555                           |
| India                                   | 000 800 040 1781                   | Toll Free |               |                                           |
|                                         |                                    |           | Germany       | +49 697 704 4410                          |
| New Zealand                             |                                    |           |               |                                           |
| Auckland                                | +64 9355 5799                      |           | Taiwan        |                                           |
| Wellington                              | +64 4803 1999                      |           | Tarwan        |                                           |
| , i en reger i                          |                                    |           |               |                                           |
| <b>c</b> .                              |                                    |           | Thailand      | +66 2329 5755                             |
| Singapore                               | +65 6708 2430                      |           |               |                                           |
|                                         |                                    |           | UAE           | 800 032 0125 Toll Free                    |
| <b>Philippines</b>                      | +63 2862 63314                     |           |               |                                           |
|                                         |                                    |           |               |                                           |
| China                                   |                                    |           | UK            | 080 8164 5855 Toll Free                   |
|                                         |                                    |           |               | +44 203 872 2313                          |
| Beijing                                 | +86 106 599 8388                   |           |               |                                           |
| Shanghai                                | +86 216 169 6158                   |           | USA           | +1 833 956 8851 Toll Fre                  |
| Chengdu                                 | +86 286 511 0512                   |           | 03/1          |                                           |
|                                         |                                    |           | <b>2</b> #* _ |                                           |
| Hong Kong                               | +85 230 188 055                    |           | Vietnam       | +84 284 458 1354                          |
|                                         |                                    |           |               |                                           |
| Indonesia                               | 007 803 321 8255                   | Toll Free |               |                                           |

+62 212 789 9362

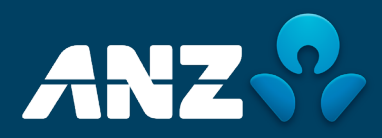